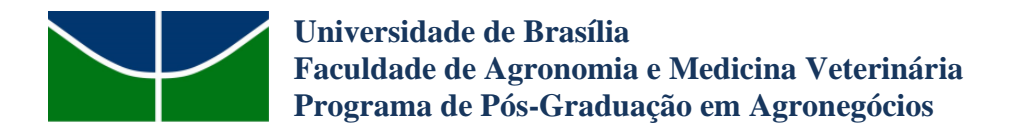

## Tutorial para realizar inscrição no Processo Seletivo

1. Acessar o site da <u>Plataforma de Inscrições para Pós-Graduação</u> da Universidade de Brasília e efetivar o cadastro, caso não o tenha feito ainda:

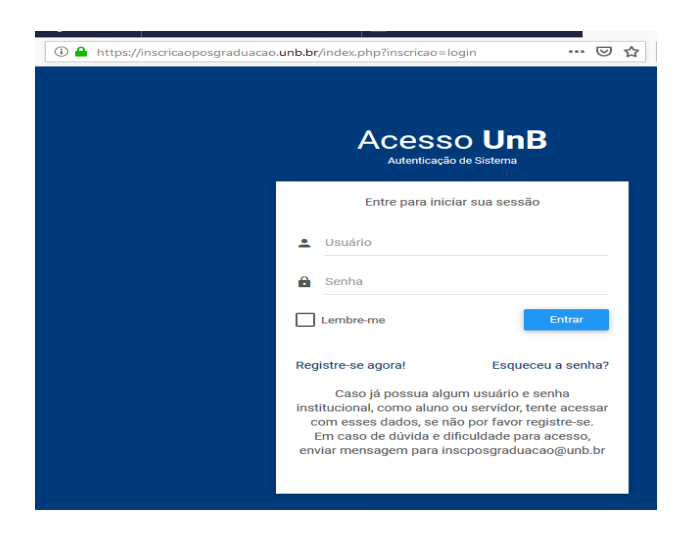

2. Feito o login, procurar na lista de editais abertos o Edital do PPG em Agronegócios e clicar no ícone "Inscreva-se".

3. Escolha o curso e a linha de pesquisa:

4. Após salvar, verifique no menu lateral esquerdo os campos para preencher as informações e anexar a documentação obrigatória prevista no Edital:

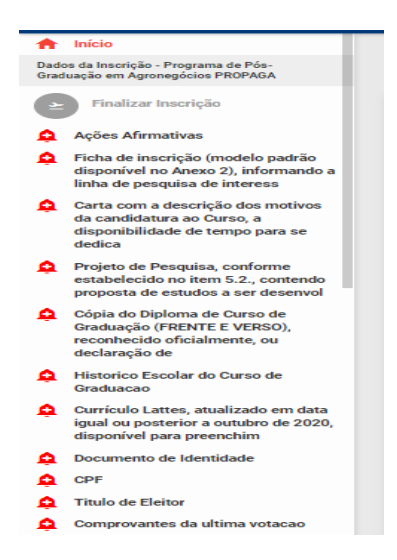

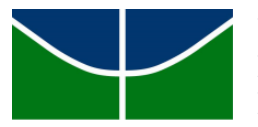

Universidade de Brasília Faculdade de Agronomia e Medicina Veterinária Programa de Pós-Graduação em Agronegócios

OBS: No momento da inscrição, favor **desconsiderar o campo de Ações Afirmativas (marque a opção Concorrência Universal)**, já que o Edital n. 01/2020 não prevê cotas por ações afirmativas.

5. Atente-se ao fato de que cada campo de envio de documentos aceita <u>APENAS UM</u> documento no formato PDF.

6.Estão disponíveis no edital as tabelas de pontuação do currículo. O candidato deve preencher o anexo 6 com a pontuação devida. Depois anexar os arquivos editados em formato PDF na Plataforma de Inscrição no campo adequado, seguindo a ordem em que aparecem na tabela.

7. Repare que após anexar qualquer documento na Plataforma, aparecerá o nome do arquivo ao lado:

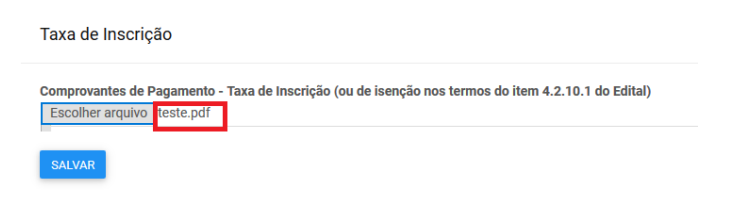

8. Após preencher todos os campos e anexar todos os documentos os ícones do menu lateral esquerdo devem ficar verdes e aparecerá o ícone azul de enviar a inscrição:

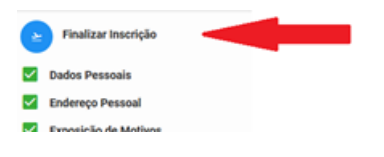

9. Confira todas as informações e documentos anexados antes de enviar, não será possível fazer alterações após o envio:

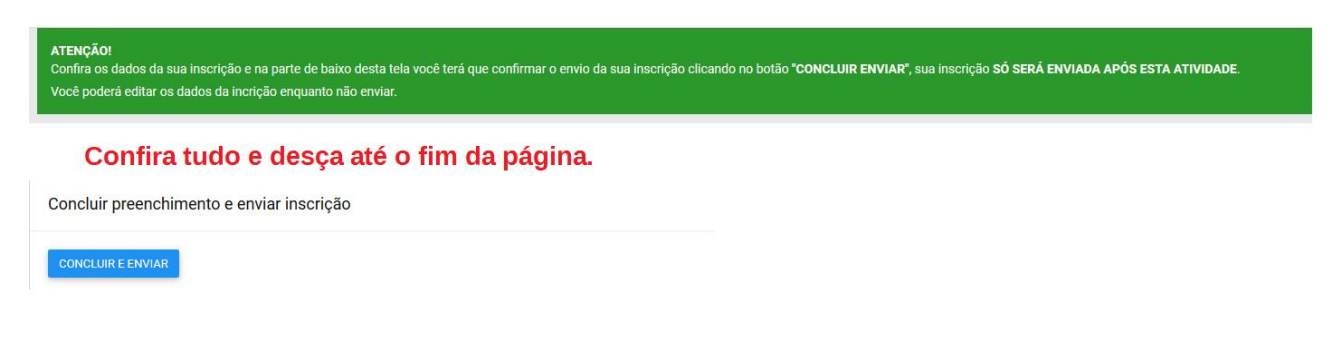

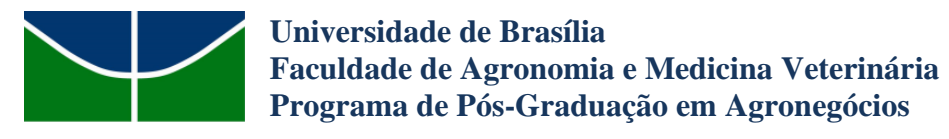

10. Você receberá um e-mail de confirmação com seu número de inscrição, a partir de então acompanhe as informações e etapas da Seleção pelo site <u>www.propaga.unb.br</u>

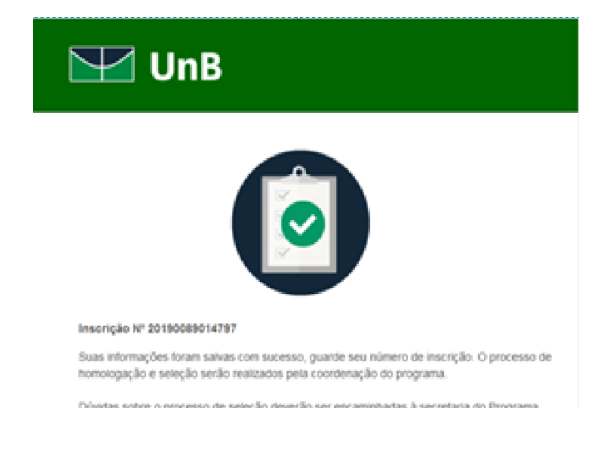

Em caso de dúvidas mande um email para propaga@unb.br